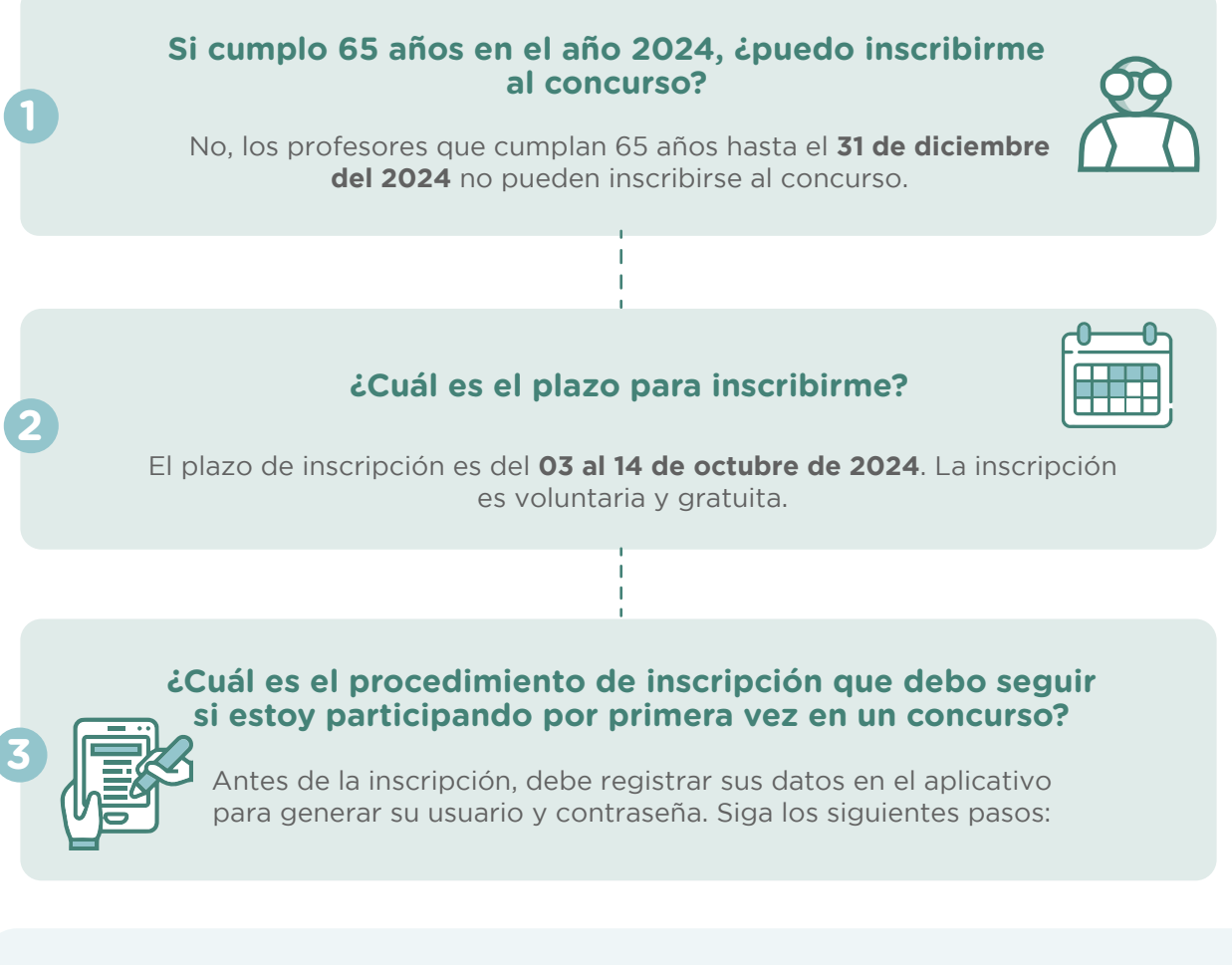

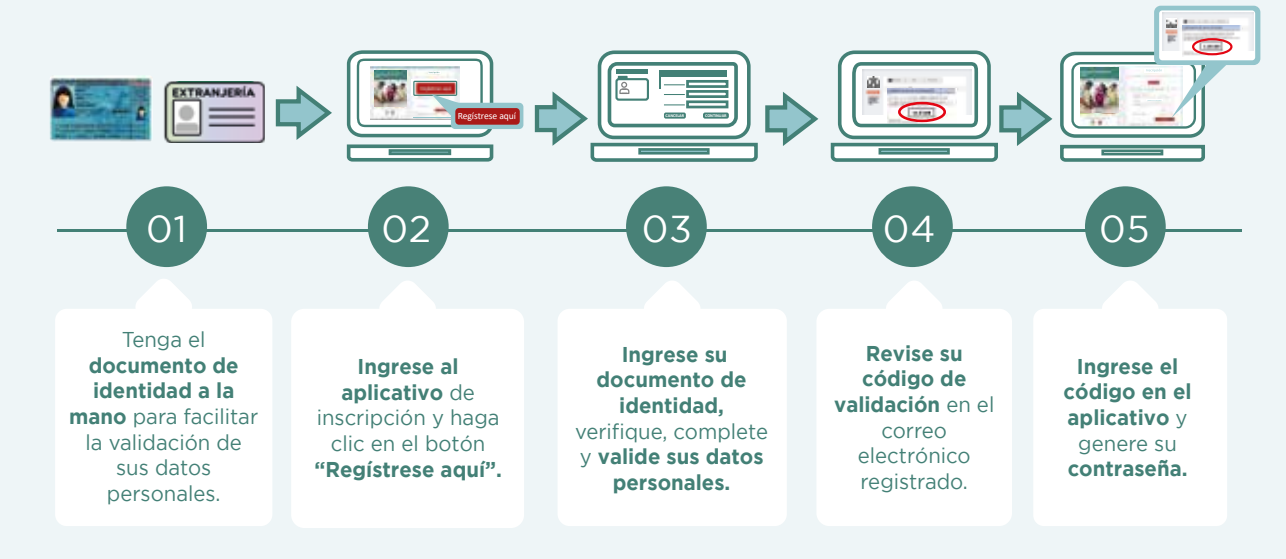

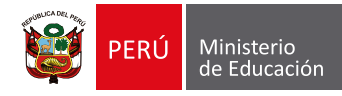

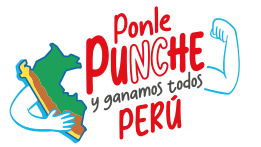

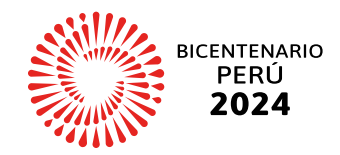

SOBRE LA INSCRIPCIÓN

Con su usuario y contraseña generados, siga los siguientes pasos para inscribirse:

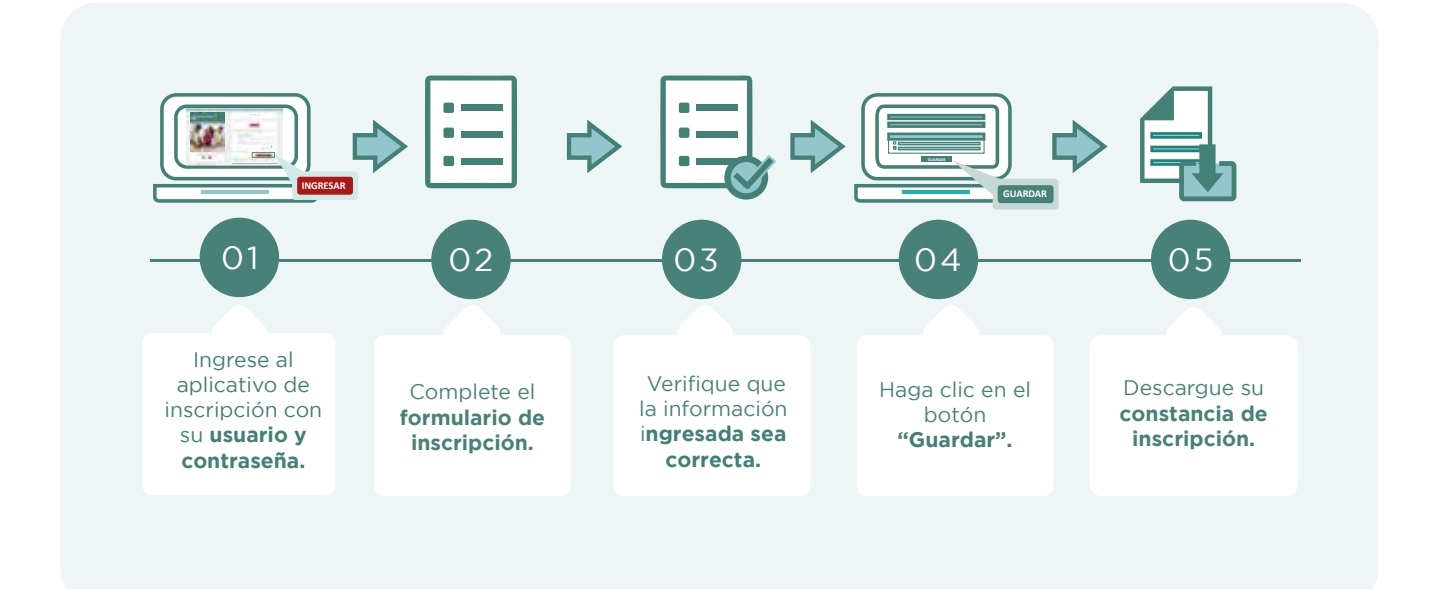

(\*) Si confirma la información de su escala magisterial que se muestra en el formulario de inscripción, podrá generar su constancia de inscripción. En caso no confirme su escala magisterial, generará una constancia preliminar de inscripción.

También puede ver los siguientes materiales instructivos para registrarse e inscribirse:

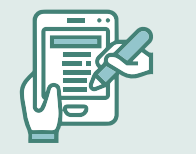

П

<u>Requisitos para participar en el concurso</u>

Video instructivo para registrar el usuario y contraseña

Video instructivo para recuperar la contraseña

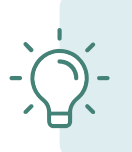

Importante:

El formulario de inscripción tiene carácter de declaración jurada siendo el postulante responsable de la veracidad de los datos consignados y validados en el mencionado formulario.

SOBRE LA INSCRIPCIÓN

### ¿Para qué sirve la contraseña?

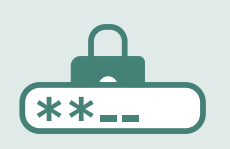

Para acceder al aplicativo de inscripción, ver sus resultados y otras actividades del concurso. Por ello, su uso es personal e intransferible, siendo responsabilidad del postulante, el adecuado uso de la contraseña.

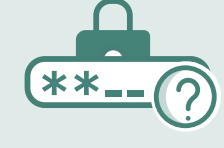

### No recuerdo mi contraseña utilizada en los concursos anteriores, ¿cómo puedo inscribirme en este concurso?

Si no recuerda la contraseña, puede restablecerla mediante la opción **¿Olvidó su contraseña?** que se encuentra en el aplicativo de inscripción del concurso. Revise el **video instructivo** y conozca las opciones que tiene para recuperar su contraseña.

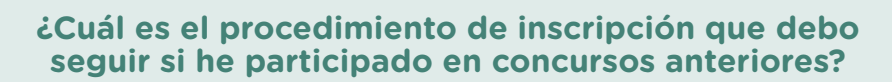

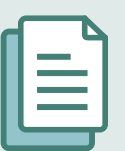

Como usted ya ha participado en un concurso realizado en el marco de la Ley de Reforma Magisterial, ya cuenta con un usuario y contraseña generados. Para esta inscripción, debe utilizar el usuario y la contraseña del último concurso en el que participó y seguir los siguientes pasos:

SOBRE LA INSCRIPCIÓN

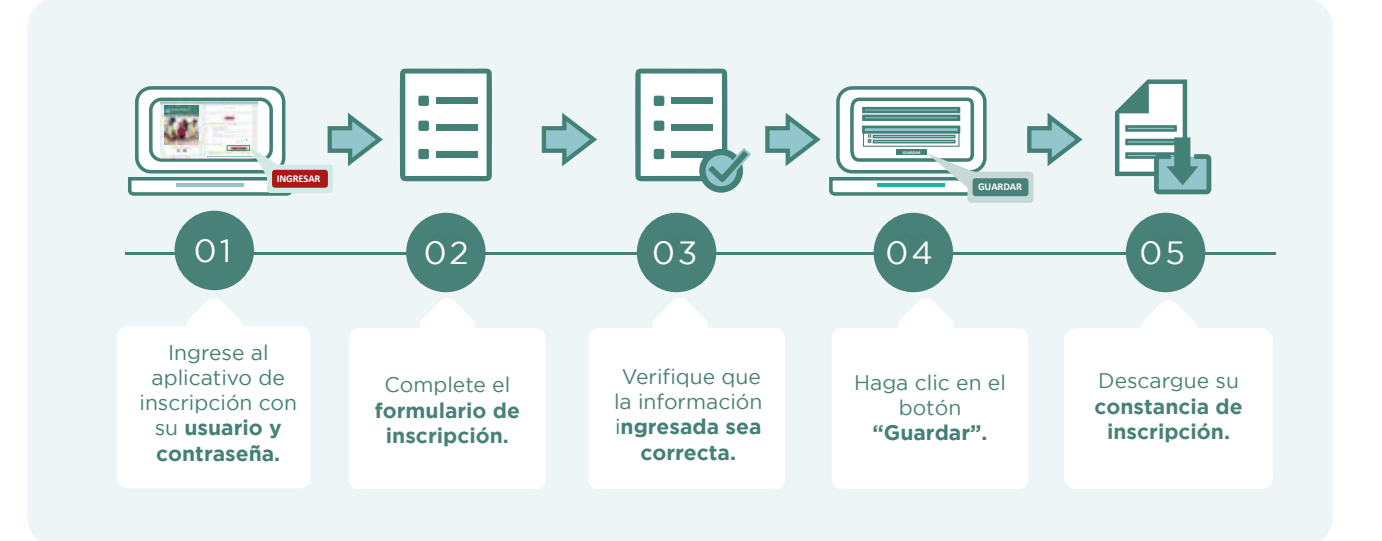

(\*) Si confirma la información de su escala magisterial que se muestra en el formulario de inscripción, podrá generar su constancia de inscripción. En caso no confirme su escala magisterial, generará una constancia preliminar de inscripción.

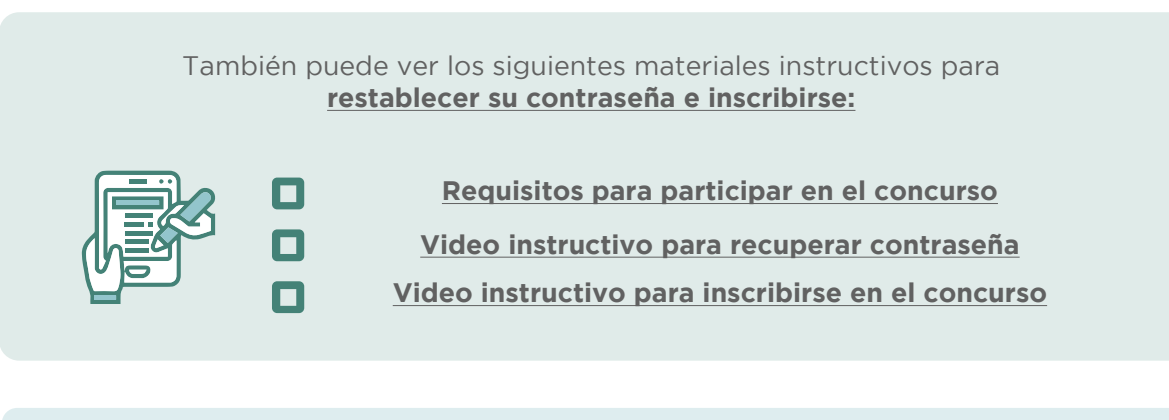

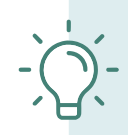

Importante:

El formulario de inscripción tiene carácter de declaración jurada siendo el postulante responsable de la veracidad de los datos consignados y validados en el mencionado formulario.

SOBRE LA INSCRIPCIÓN

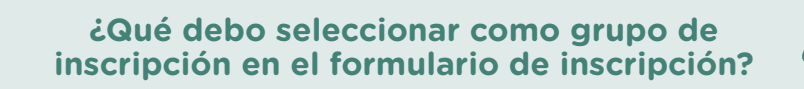

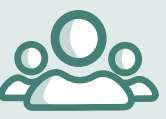

Debe seleccionar la actividad económica y luego el programa de estudios, opción ocupacional, especialidad, o módulo.

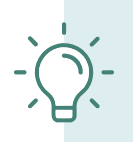

#### Importante:

Para su seleccionar su grupo de inscripción, debe revisar previamente el <u>Anexo II</u> de la norma técnica y la <u>Tabla de actividades económicas y programas de estudios, opciones ocupacionales,</u> <u>especialidades, y módulos para profesores de ETP</u> publicada la página web del concurso.

### Si soy profesor de aula de un CETPRO, ¿qué actividad económica selecciono en el formulario de inscripción?

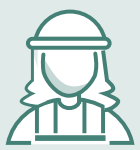

Debe seleccionar la actividad económica en la que se encuentre laborando.

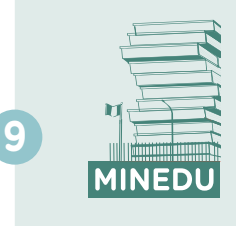

Si me encuentro ocupando un cargo de gestión pedagógica o gestión institucional en las IGED, ¿qué actividad económica selecciono en el formulario de inscripción?

Debe seleccionar la actividad económica en la que se encontraba laborando antes de asumir su cargo actual.

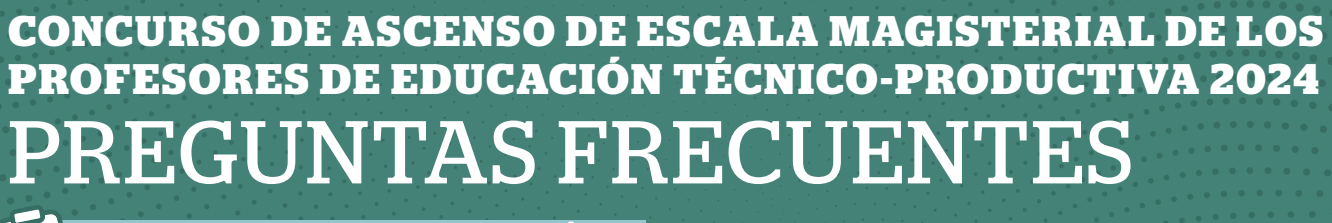

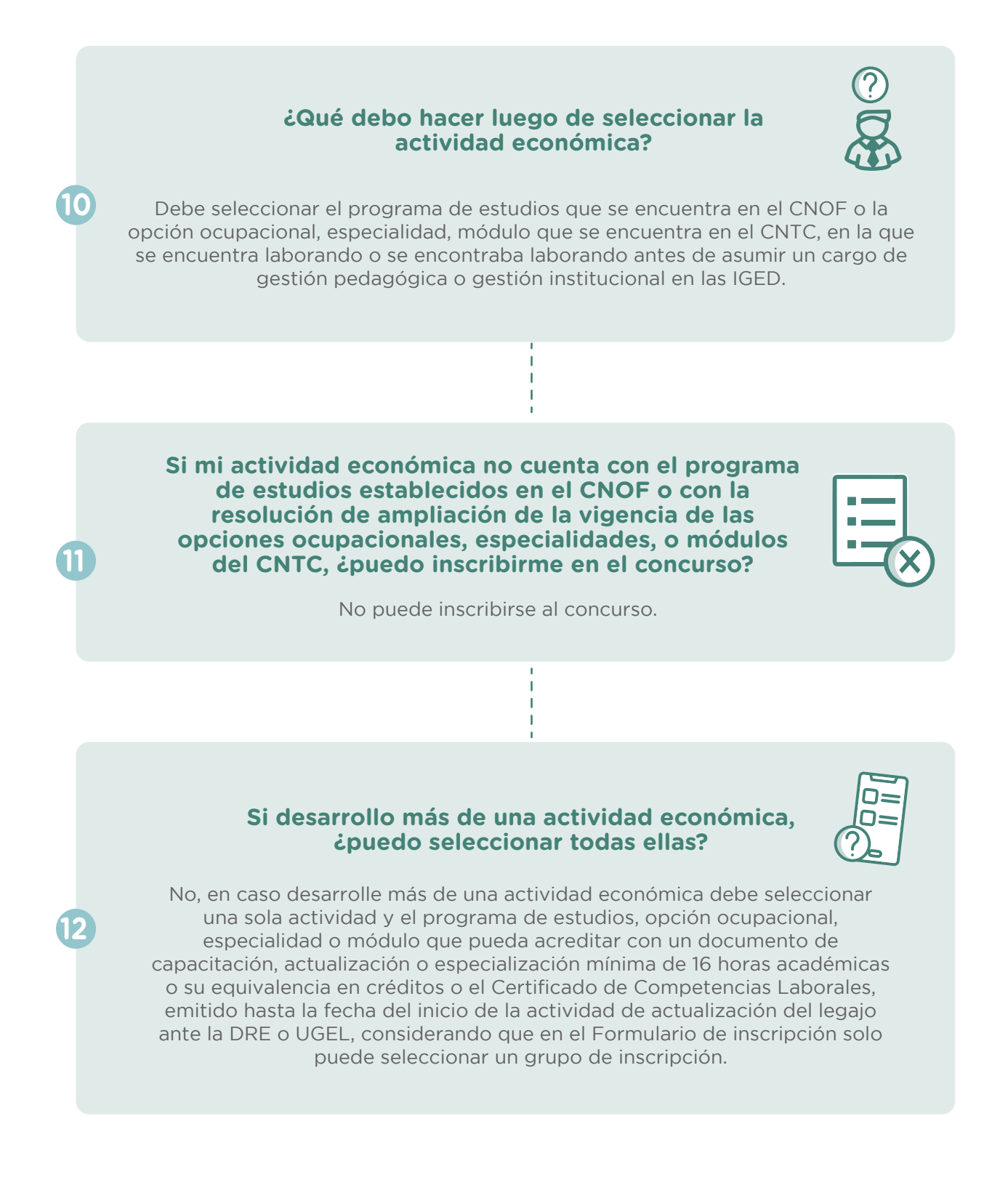

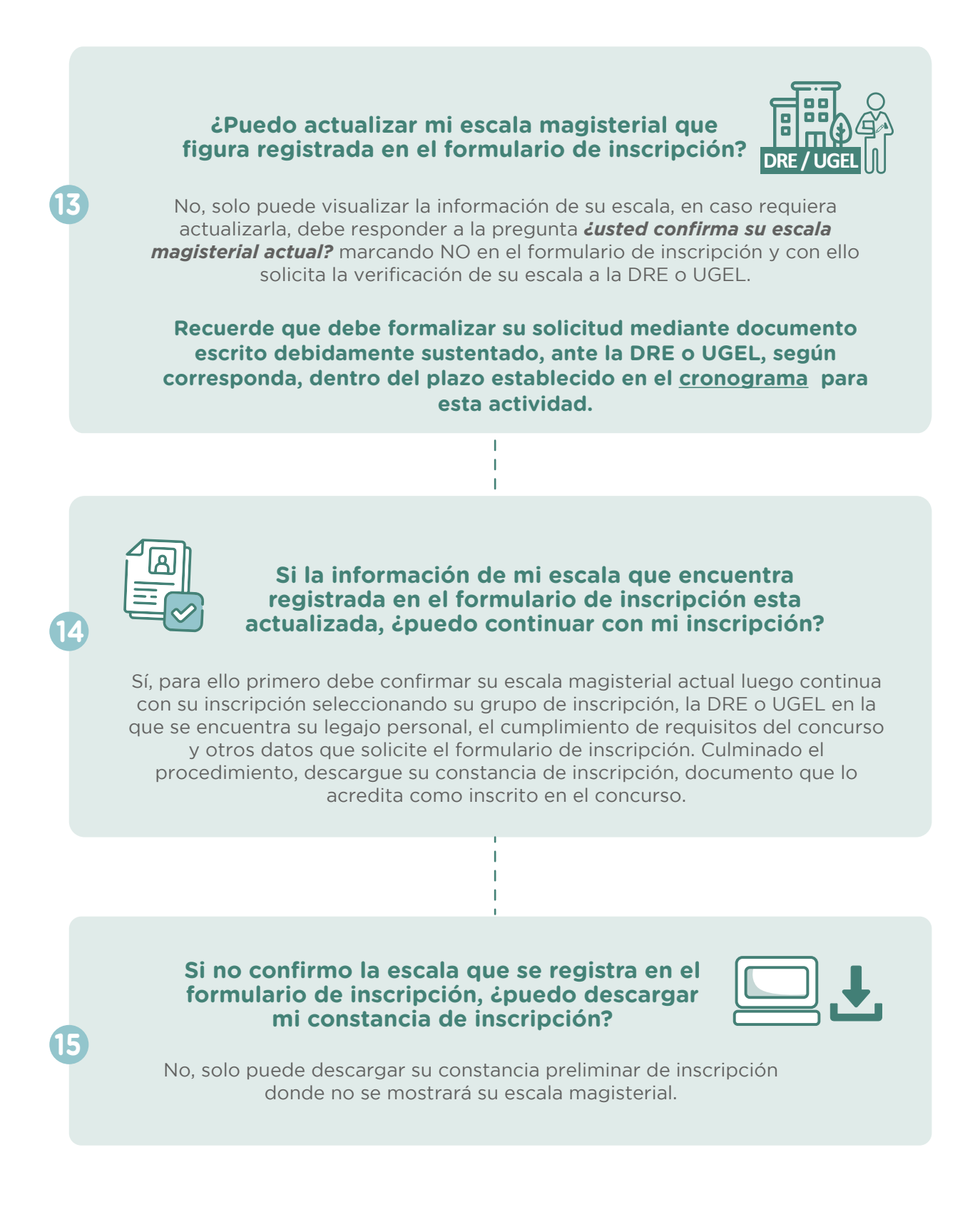

SOBRE LA INSCRIPCIÓN

16

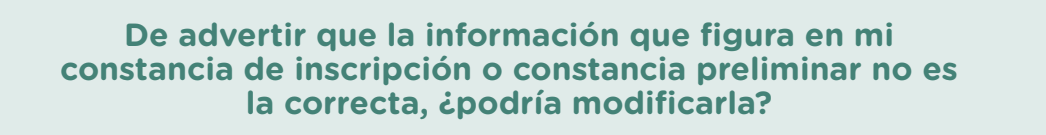

Sí, para ello debe ingresar nuevamente al aplicativo de inscripción, dentro del plazo establecido en el **cronograma** para inscribirse en el concurso, utilizado su usuario y contraseña, hacer clic en el botón "Nueva Inscripción", y registrar la información que desea modificar, verificando que sea la correcta, luego guardar la información y descargar su nueva constancia.

Si confirmé mi escala magisterial actual en el formulario de inscripción, pero después de la actividad de inscripción al concurso verifico que dicha información no se encuentra actualizada, ¿qué procedimiento puedo seguir?

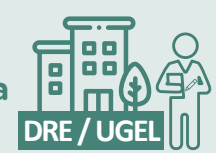

Puede solicitar ante la DRE o UGEL, según corresponda, la actualización de la escala magisterial, mediante documento escrito debidamente sustentado, dentro del plazo establecido en el **cronograma** para la actividad de *Verificación y actualización, de ser el caso, de la escala magisterial por parte de la DRE o UGEL.* Posteriormente, en caso proceda la actualización de su escala magisterial, debe confirmarla y declarar el cumplimiento de requisitos en el aplicativo dispuesto para tal fin, dentro del plazo establecido para dicha actividad.

¿Qué debo hacer si verifico que la DRE o UGEL donde se encuentra mi legajo personal no es la que se registra en el formulario de inscripción?

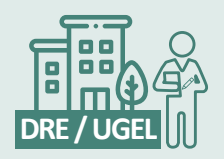

Puede modificar dicha información en el aplicativo de inscripción, dentro del plazo establecido en el **cronograma** para inscribirse al concurso, bajo su responsabilidad. Recuerde que es evaluado en la región, DRE o UGEL en la que se inscribió según su grupo de inscripción.

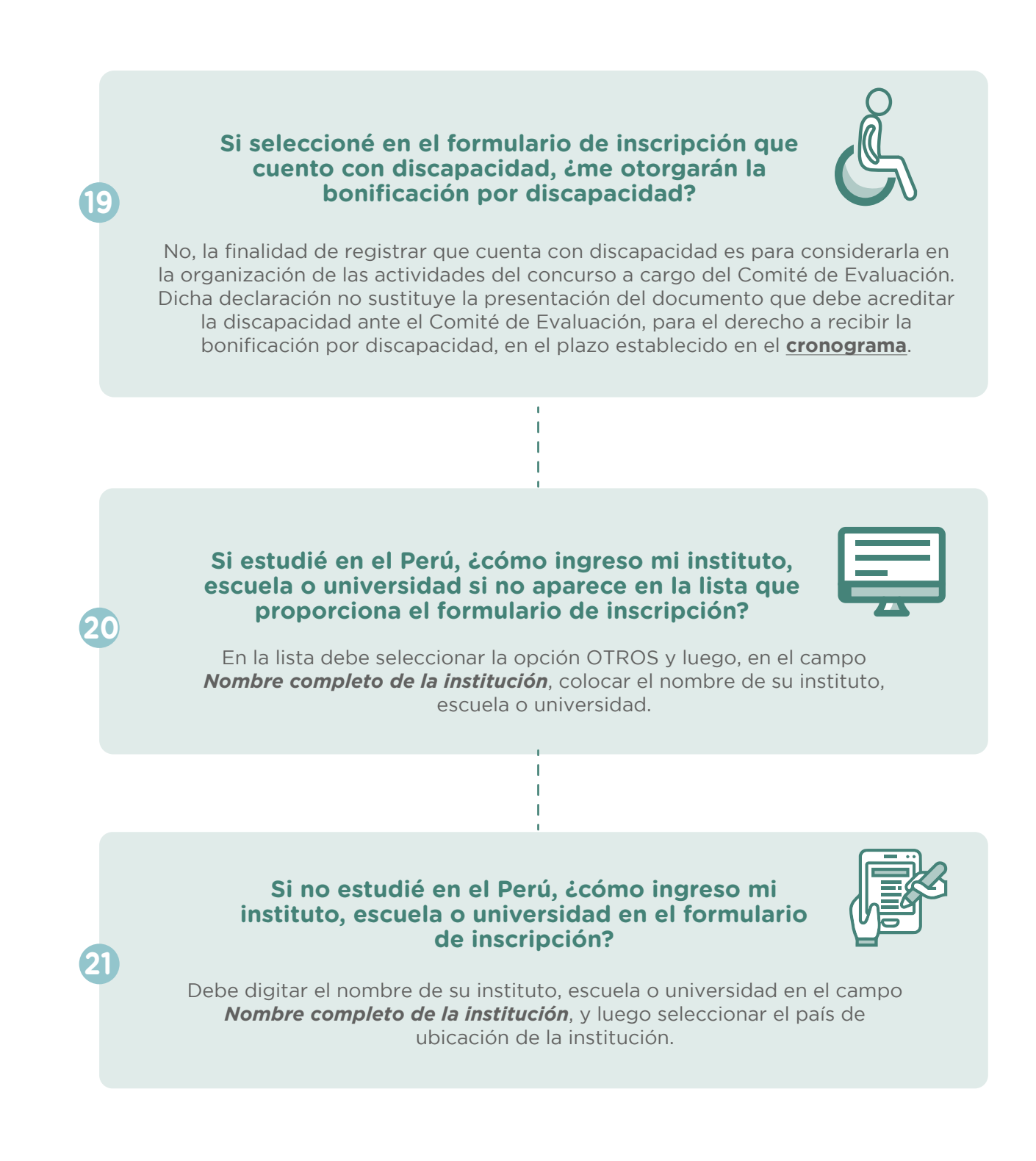

SOBRE LA INSCRIPCIÓN

### Si me inscribí en el Concurso de Ascenso Educación Técnico – Productiva 2024 y ya no deseo participar, ¿qué procedimiento debo seguir?

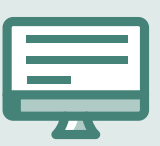

Puede anular su inscripción ingresando al aplicativo hasta el término de la actividad de inscripción establecido en el **cronograma** o presentar su carta de renuncia al concurso a través de mesa de partes del Minedu, la misma que debe ser presentada hasta 2 días hábiles antes de la fecha de la publicación de los resultados finales del concurso.